## Installation Instructions

## NGX Windows 10 Upgrade Kit Kit #26690001 and #26690002

This kit contains the parts required to upgrade the Operating System in your jukebox to Windows 10.

**Note:** This kit may only be installed into core computers with the following part numbers: 61197004, 61197004v, 61197008.

Use Kit #26690002 for NGX Infinity Jukeboxes, use Kit #26690001 for all others.

Windows 10 will not run on mother boards used in previous versions of AMI core computers.

Parts Included with this Kit:

| Item # | Part Numbers |              | Description                | Quantitu |
|--------|--------------|--------------|----------------------------|----------|
|        | Kit 26690001 | Kit 26690002 | Description                | Quantity |
| 1      | 22350001     | 22350001     | SSD Hard Drive – Win 10 OS | 1        |
| 2      | 22157605     | 22157605     | Windows 10 License (Label) | 1        |
| 3      | 70036640     | 70036640     | SDRAM – 8GB                | 1        |
| 4      | 22167738     | 22167738     | Label – Core (61197014)    | 1        |
| 5      | 22188403     | 22188403     | Card – Trigger Code        | 1        |
| 6      |              | 34068706     | Cable - USB                | 1        |

- 1. Power off your jukebox and unplug it from the wall. Remove the large cover from the core computer.
- 2. Locate the existing 2GB RAM stick inside the core computer. Carefully press the Release Tab on the end of the RAM to release the RAM then remove it from the core computer. Install the new 8GB RAM (Item 3) into the core computer. Engage the Fixed Tab side of the RAM first then press the RAM into the socket. The Release tab will close automatically. You may have to move some wires out of the way.

**Warning:** RAM is static sensitive and can be damaged by static discharge. Be sure to handle the RAM carefully by the edges and avoid touching the gold contacts. It is a good idea to touch the jukebox cabinet to ground yourself and discharge any static you may have accumulated before handling the RAM.

You may be tempted to leave the 2GB RAM installed and just add the new 8GB RAM. *Our testing shows that mixing RAM sizes does not actually improve performance.* If more than one RAM stick is installed, they should both be the same size and type. Hence our instruction to remove the 2GB RAM.

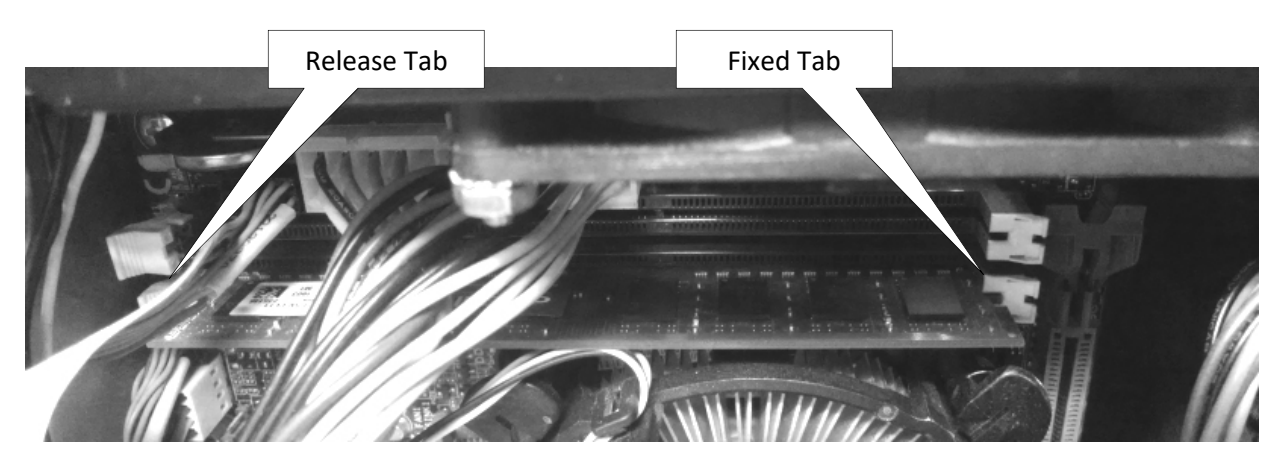

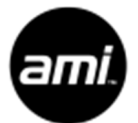

- 3. If your core computer has a video card installed, remove the video card. You HDMI video cable will now connect to the HDMI video port on the motherboard.
- 4. Remove the Hard Drive(s) and install the new SSD Hard Drive (Item 1). Only the one SSD is needed.
- 5. Replace the cover on the core computer.
- 6. If you are installing kit #26690002 in an NGX Infinity jukebox, disconnect the Serial Touch Control Cable from the core computer and the monitor. Remove the cable from the jukebox. Install the USB cable (item 6). Connect one end to an open USB port on the core computer. Connect the other end to the monitor.
- 7. Use the label (Item 4) to change the part number of your core computer. Place the new label over the existing part number on the small cover of the core computer.
- 8. Locate the Windows 10 License label (Item 2) from the kit. Affix this label next to or over the top of the existing Windows label in the jukebox. You will find the existing Windows label on or near the jukebox serial number label inside the jukebox cabinet.
- 9. Power up the jukebox and verify proper operation. In order to reconnect your jukebox to the AMI Network, you will have to enter the Trigger Code found on the Trigger Code Card (Item 5) included with the kit. Follow the instructions on the Trigger Code Card.

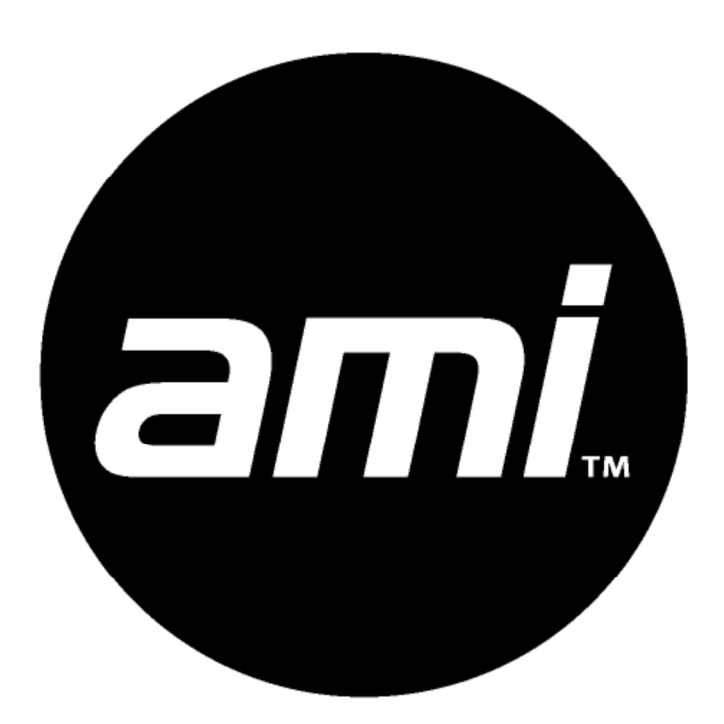

Page 2 of 2 26690051 Rev F